#### AUTORIŲ TEISĖS © "Hangzhou EZVIZ Software Co., Ltd.". VISOS TEISĖS SAUGOMOS.

Bet kokia informacija, įskaitant, be kita ko, formuluotes, paveikslėlius, grafikus, yra "Hangzhou EZVIZ Software Co., Ltd." (toliau - "EZVIZ") nuosavybė. Šio naudotojo vadovo (toliau – "vadovas") jokiu būdu negalima atgaminti, keisti, versti ar platinti iš dalies ar visiškai be išankstinio raštiško EZVIZ leidimo. Išskyrus atvejus, kai nurodyta kitaip, EZVIZ nesuteikia jokių garantijų ar pareiškimų, tiesioginių ar numanomų, susijusių su Vadovu.

#### Apie šį vadovą

Šiame vadove pateikti gaminio naudojimo ir tvarkymo nurodymai. Nuotraukos, schemos, vaizdai ir visa kita informacija pateikta tik aprašymo ir paaiškinimo tikslais. Šiame vadove pateikta informacija gali būti pakeista be įspėjimo dėl programinės aparatinės įrangos atnaujinimo ar kitų priežasčių. Naujausią versiją rasite "ezviz<sup>™</sup>" svetainėje (http://www.ezviz.com).

#### Peržiūros įrašas

Nauja laida – 2025 m. sausio mėn

#### Prekių ženklų patvirtinimas

∈z∨ız "™", "\$\$™" ir kiti EZVIZ prekių ženklai bei logotipai priklauso EZVIZ įvairiose jurisdikcijose. Kiti toliau nurodyti prekių ženklai ir logotipai yra atitinkamų savininkų nuosavybė.

#### Teisinės atsakomybės ribojimo pareiškimas

TIEK, KIEK LEIDŽIA TAIKOMI ĮSTATYMAI, APRAŠYTAS PRODUKTAS SU APARATINE ĮRANGA, PROGRAMINE ĮRANGA IR PROGRAMINE APARATINE ĮRANGA PATEIKIAMAS TOKS, KOKS YRA, SU VISOMIS TRIKTIMIS IR KLAIDOMIS, IR "EZVIZ" NESUTEIKIA JOKIŲ GARANTIJŲ, ĮSKAITANT, BE APRIBOJIMŲ, GARANTIJAS DĖL TINKAMUMO PARDUOTI, PATENKINAMOS KOKYBĖS, TINKAMUMO KONKREČIAM TIKSLUI IR TREČIŲJŲ ŠALIŲ NEPAŽEIDIMO GARANTIJAS. JOKIAIS ATVEJAIS "EZVIZ", JOS DIREKTORIAI, PAREIGŪNAI, DARBUOTOJAI AR ATSTOVAI NEATSAKO UŽ JOKIUS SPECIALIUS, ATSITIKTINIUS AR NETIESIOGINIUS NUOSTOLIUS, ĮSKAITANT, BE KITA KO, NUOSTOLIUS DĖL VERSLO PELNO PRARADIMO, VERSLO NUTRAUKIMO AR DUOMENŲ AR DOKUMENTŲ PRARADIMO, SUSIJUSIUS SU ŠIO GAMINIO NAUDOJIMU, NET JEI "EZVIZ" BUVO INFORMUOTA APIE TOKIŲ NUOSTOLIŲ TIKIMYBĘ.

TIEK, KIEK TAI MAKSIMALIAI LEIDŽIAMA PAGAL TAIKYTINĄ TEISĘ, JOKIU ATVEJU "EZVIZ" BENDRA ATSAKOMYBĖ UŽ VISĄ ŽALĄ NEVIRŠYS PRADINĖS PRODUKTO PIRKIMO KAINOS.

"EZVIZ" NEPRISIIMA JOKIOS ATSAKOMYBĖS UŽ ASMENS SUŽALOJIMĄ AR TURTINĘ ŽALĄ, PATIRTĄ DĖL PRODUKTO TIEKIMO AR PASLAUGOS NUTRAUKIMO, KURĮ SUKĖLĖ: A) NETINKAMAS DIEGIMAS ARBA NAUDOJIMAS, IŠSKYRUS TAI, KAS PRAŠOMA; B) NACIONALINIŲ ARBA VIEŠŲJŲ INTERESŲ APSAUGA; C) FORCE MAJEURE; D) JŪS ARBA TREČIOJI ŠALIS, ĮSKAITANT, BET NEAPSIRIBOJANT, TREČIŲJŲ ŠALIŲ PRODUKTŲ, PROGRAMINĖS ĮRANGOS, PROGRAMŲ IR KT. NAUDOJIMĄ.

JEI GAMINYS TURI INTERNETO PRIEIGĄ, GAMINĮ JŪS NAUDOJATE TIK SAVO RIZIKA. "EZVIZ" NEPRISIIMA JOKIOS ATSAKOMYBĖS UŽ NEĮPRASTĄ VEIKIMĄ, PRIVATUMO NUTEKĖJIMĄ AR KITĄ ŽALĄ, ATSIRADUSIĄ DĖL KIBERNETINĖS ATAKOS, ĮSILAUŽĖLIŲ ATAKOS, VIRUSŲ PATIKRINIMO AR KITOS INTERNETO SAUGOS RIZIKOS, TAČIAU PRIREIKUS "EZVIZ" LAIKU SUTEIKS TECHNINĘ PAGALBĄ STEBĖJIMO ĮSTATYMAI IR DUOMENŲ APSAUGOS ĮSTATYMAI SKIRIASI PRIKLAUSOMI JURISDIKCIJOS. PRIEŠ NAUDODAMI ŠĮ PRODUKTĄ, PATIKRINKITE VISUS JŪSŲ JURISDIKCIJOJE GALIOJANČIUS ĮSTATYMUS, KAD ĮSITIKINTUMĖTE, JOG JŪSŲ NAUDOJIMAS ATITINKA TAIKOMUS ĮSTATYMUS. JEI ŠIS GAMINYS NAUDOJAMAS NETEISĖTAIS TIKSLAIS, "EZVIZ" UŽ TAI NEATSAKO. ESANT BET KOKIEMS NEATITIKIMAMS TARP PIRMIAU IŠDĖSTYTŲ NUOSTATŲ IR TAIKYTINOS TEISĖS, VADOVAUJAMASI PASTARAJA.

# Turinys

| Instrukcija1                                                                               |
|--------------------------------------------------------------------------------------------|
| Pakuotės turinys2                                                                          |
| Apžvalga       3         1. Priekinis skydelis       3         2. Galinis skydelis       4 |
| Montavimas       5         1. Žiūrėti montavimo vaizdo įrašą                               |
| Pilnai įkraukite bateriją5                                                                 |
| Įdiekite bateriją6                                                                         |
| Nustatykite durų atidarymo kryptį6                                                         |
| Sukurti naują administratorių7                                                             |
| Gaukite EZVIZ programėlę7                                                                  |
| Užrakto nustatymai9                                                                        |
| 1. Klaviatūra9                                                                             |
| 2. Atidaryti meniu                                                                         |
| 3. Meniu rodyklė10                                                                         |
| 4. Pridėti administratorius / naudotojus11                                                 |
| 5. Pridėti žmogaus veidą                                                                   |
| 6. Įtraukti Pirštų Atspaudus                                                               |
| 7. Įtraukti prieigos kodą                                                                  |
| 8. Ištrinti administratorius / naudotojus14                                                |
| 9. Durų atidarymo krypties nustatymai14                                                    |
| 10. Ištrinti Bluetooth poravimo informaciją14                                              |
| 11. Peržiūrėti sistemos informaciją15                                                      |
| 12. Įveskite poravimo režimą                                                               |
| Užrakinti naudojant                                                                        |

| 1.Lauko atrakinimo būdai          | 16 |
|-----------------------------------|----|
| 2.Vidinių durų atrakinimo metodai | 18 |

| Naudojimas ir vald | dymas | 19 |
|--------------------|-------|----|
|--------------------|-------|----|

| 1. | Avarinis atrakinimas           | .19 |  |
|----|--------------------------------|-----|--|
| 2. | Pavojaus signalai              | .19 |  |
| 3. | Atkurti gamyklinius nustatymus | .19 |  |
| V  | eiksmai su EZVIZ programėle    | 20  |  |
| Т  | Techninė priežiūra21           |     |  |

| 1. | Kasdienė priežiūra | 21 |
|----|--------------------|----|
| 2. | DUK                | 22 |

# Instrukcija

- EZVIZ išmaniojo pirštų atspaudų užrakto (toliau užraktas) įrengimas turi įtakos jo normaliam veikimui ir tarnavimo laikui. Rekomenduojama leisti profesionalams sumontuoti ir išgręžti užrakto angą, nustatytą pagal priede pateiktą angos šabloną.
- Rekomenduojama nuimti užraktą, jei jūsų namas yra dekoruojamas, ir iš naujo sumontuoti jį pabaigus dekoraciją, siekiant išvengti užrakto sugadinimo ir eksploatavimo trukmės sutrumpėjimo.
- · Prašome atkreipti dėmesį, kad korozinių valymo skysčių naudojimas gali pažeisti ar koroduoti spynos korpusą.
- · Vengti diegiant spyną visiškai atviroje erdvėje.
- · Atkreipkite dėmesį, kad dezinfekavimo priemonė gali sugadinti užrakto korpusą.
- Užbaigus inicijavimą, užraktas išvalys visą naudotojo informaciją. Įrengę ir sukonfigūravę užraktą pagal poreikį pridėkite piršto atspaudą, prieigos kodą arba kortelę.
- Kai baterijos įtampa yra žema po tam tikro naudojimo laiko, pranešama apie žemą įtampą. Laiku įkraukite bateriją.
- Jei išeinate iš namų arba ilgą laiką nenaudojate užrakto, laikykite mechaninį raktą su savimi ir nepalikite jo patalpose. Turėtumėte išimti akumuliatorių, kad užtikrintumėte užrakto tarnavimo laiką.
- Atsižvelgiant į tai, kad užraktas įrengtas atviroje aplinkoje, siūlome atkreipti dėmesį į naudojimo saugą, įskaitant tinkamą mažų dalių laikymą, pvz., mechaninį raktą arba jutiklinę kortelę. Prieš atrakindami ir atnaujindami savo prieigos kodą ir jutiklių kortelės nustatymus, taip pat, jei kyla pavojus, kad jūsų atrakinimo informacija bus neteisėtai pavogta ar nukopijuota, turėtumėte patikrinti aplinką.
- Vartotojams su plokščiais ar plonais pirštų atspaudais rekomenduojama naudoti nykštį, kad būtų galima užregistruoti pirštų atspaudus, siekiant padidinti sėkmingų rezultatų rodiklį, ir užregistruoti daugiau nei vieną to paties vartotojo pirštų atspaudą. tas pats vartotojas gali turėti ne daugiau kaip 5 pirštų atspaudus.
- Šio produkto biometrinė atpažinimo technologija veikia VISIŠKAI VIETOJE paties produkto, kurį jūs patys valdote ir tvarkote, ir tarnauja tik vieninteliam tikslui - palaikyti jūsų sprendimą atrakinti. Viso kurso metu išsaugota informacija visada yra tik techninė vertė, t. y. biometrinė informacija, gauta iš šablonų, kuriuos jūs iš anksto pateikėte (tokių kaip veido vaizdai, pirštų antspaudų šablonai, delno venų šablonai), ir negali būti naudojama atkurti pradinės informacijos.
- Užraktas talpina iki 50 pirštų atspaudų, 50 prieigos kodų ir 50 kortelių.

# Pakuotės turinys

| NE. | Dalies pavadinimas Kiekis      |    |
|-----|--------------------------------|----|
| 1   | Priekinis skydelis             | ×1 |
| 2   | Galinis skydelis               | ×1 |
| 3   | Skylešių šablonas              | ×1 |
| 4   | Spynos kūnas                   | ×1 |
| 5   | Standartinė varžtų rinkinys    | ×1 |
| 6   | Spynos kūno varžtų rinkinys ×1 |    |
| 7   | Baterija ×1                    |    |
| 8   | Rakto krepšelis                | ×1 |
| 9   | Kvadratinis stovas             | ×1 |
| 10  | Lipdukai ×1                    |    |
| 11  | Reguliavimo informacija ×1     |    |
| 12  | Greitas pradžios vadovas ×1    |    |

() Spynos išvaizda priklauso nuo iš tikrųjų nusipirktos spynos.

# Apžvalga

### 1. Priekinis skydelis

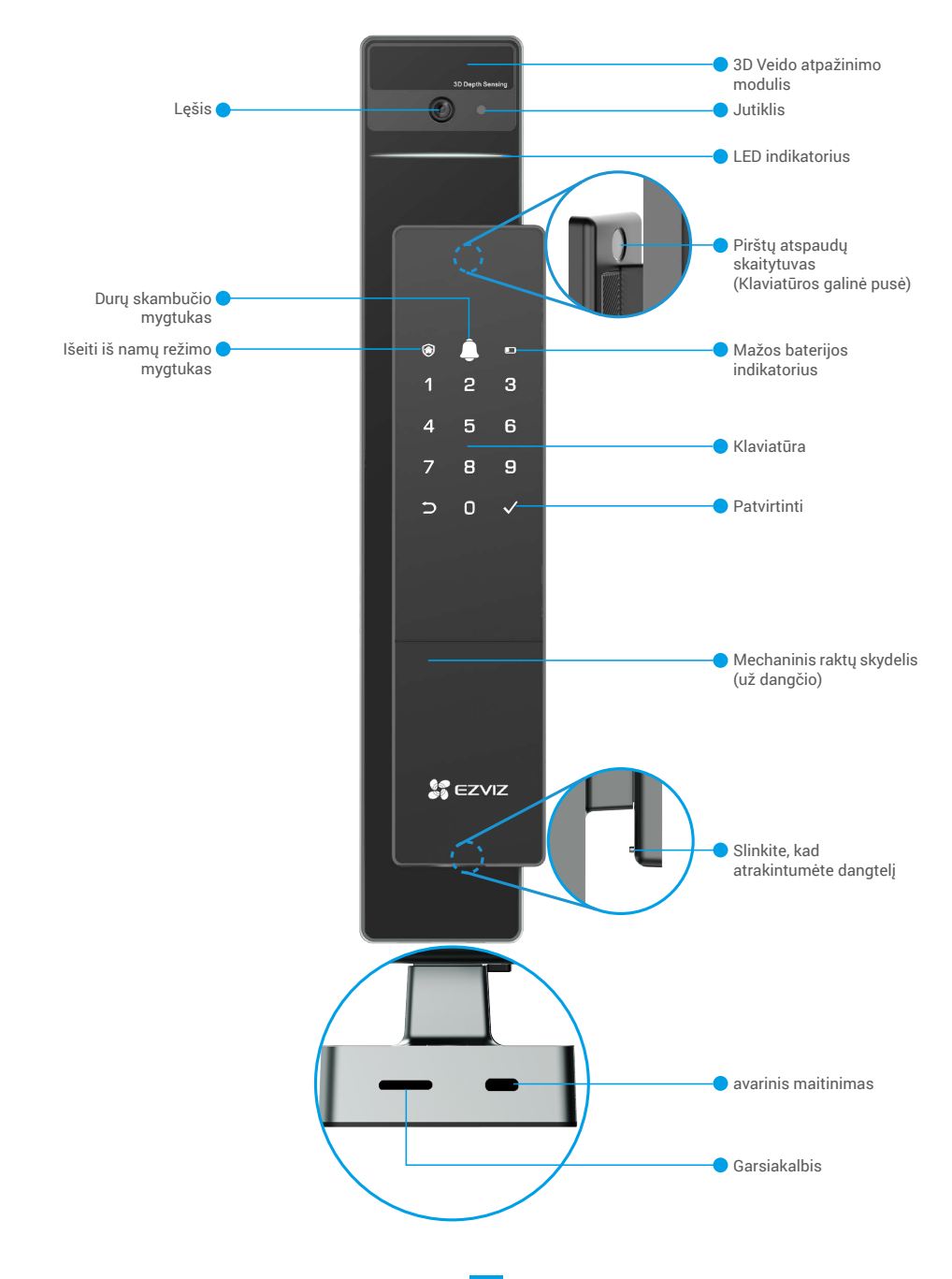

### 2. Galinis skydelis

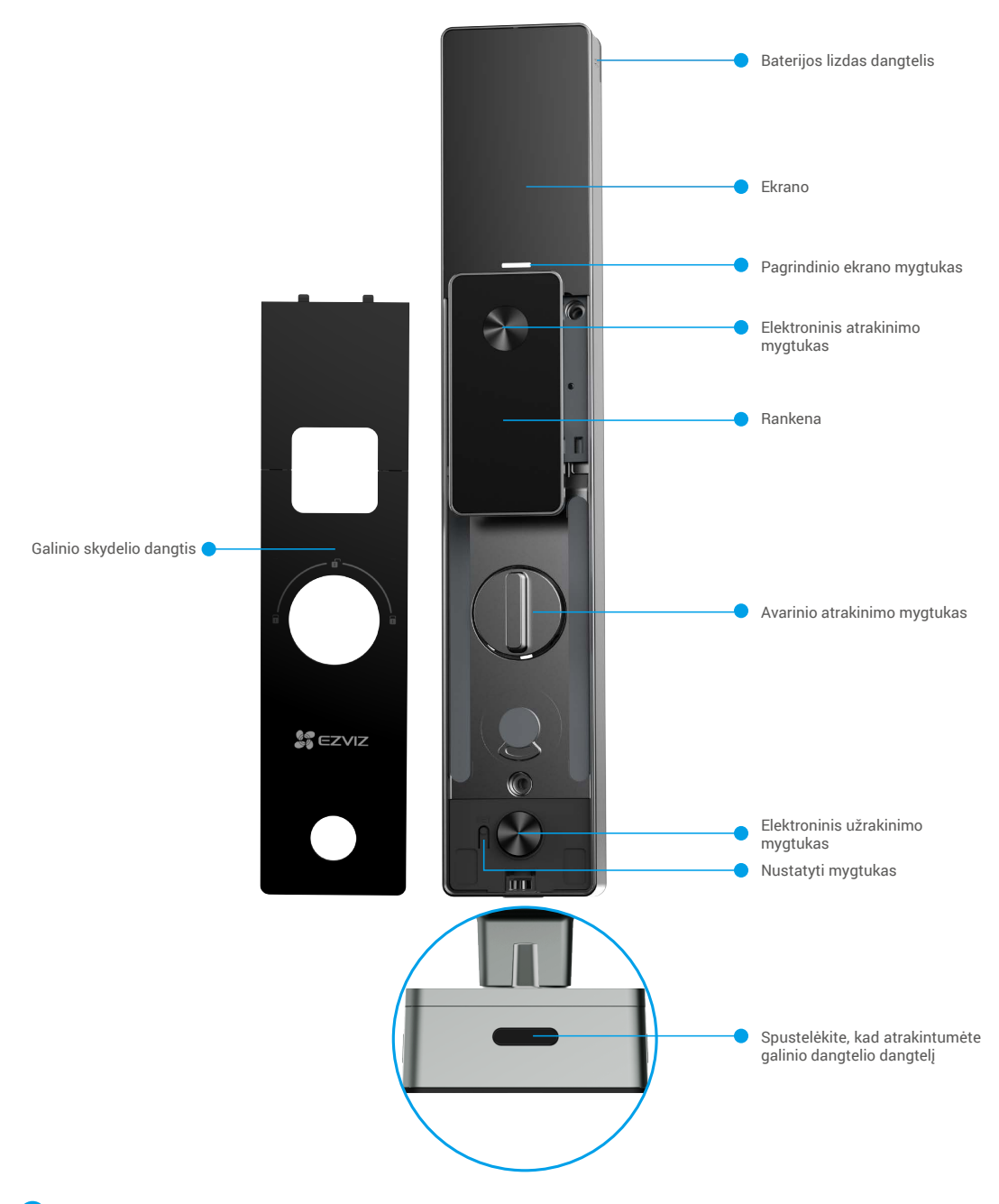

Spynos išvaizda priklauso nuo iš tikrųjų nusipirktos spynos.

D

### Montavimas

### 1. Žiūrėti montavimo vaizdo įrašą

Norėdami peržiūrėti diegimo vaizdo įrašą, bakstelėkite

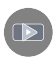

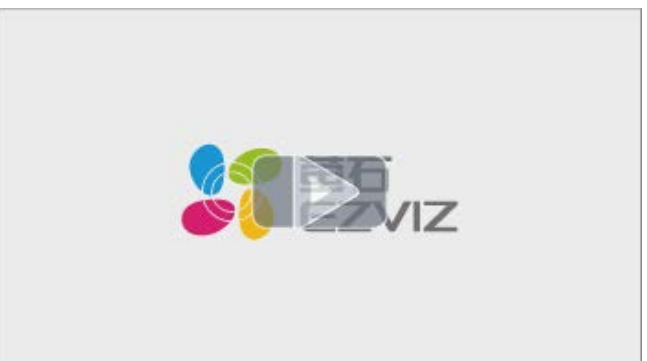

# Pilnai įkraukite bateriją

Prijunkite bateriją (įtrauktą į pakuotę) prie maitinimo lizdo naudojant maitinimo adapterį.

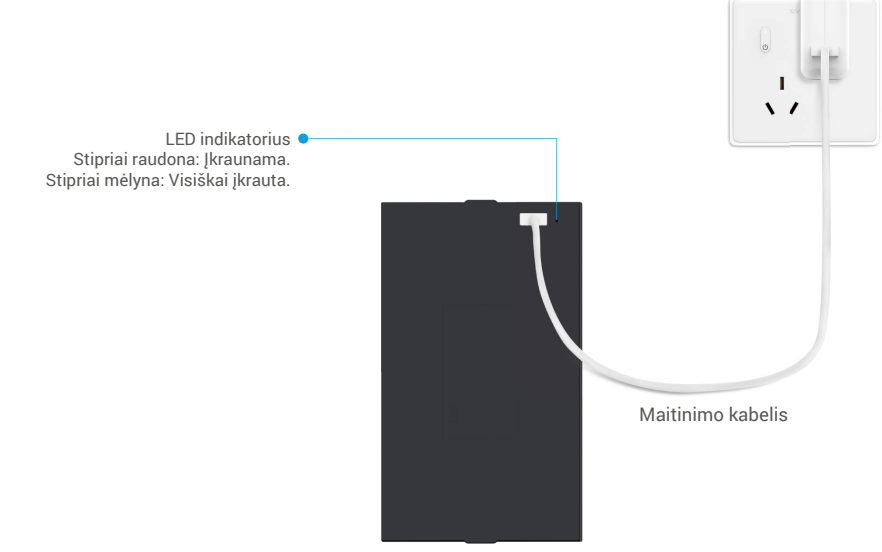

- 🚹 Prieš pirmą naudojimą, prašome įkrauti ličio bateriją.
  - · Prieš įkraunant bateriją, prašome ją pašalinti iš galinės plokštės.
  - · Prie maitinimo adapterio turi būti įrengtas lengvai pasiekiamas elektros kištukinis lizdas.

# Įdiekite bateriją

- 1. Po įdiegimo pašalinkite baterijos lizdo dangtelį iš galinės plokštės.
- 2. Įdėkite litio bateriją (įtrauktą į pakuotę) į baterijos lizdą.
- 3. Padėkite dangtelį atgal.

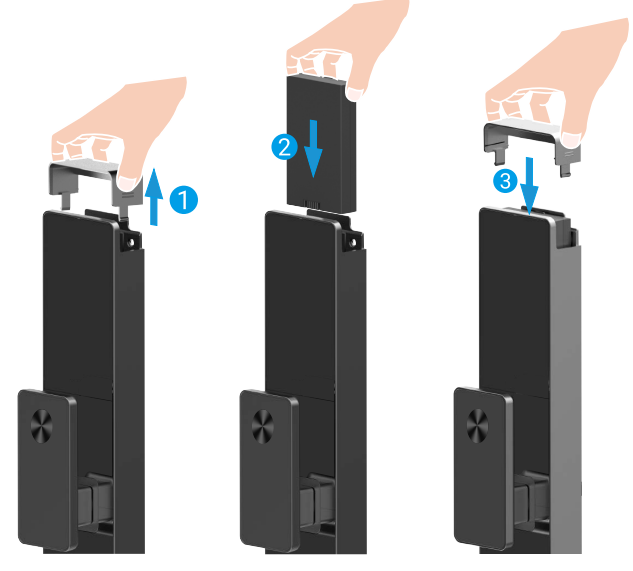

### Nustatykite durų atidarymo kryptį

Po įdiegimo baigimo, prašome laikytis balso nurodymų, kad nustatytumėte durų atidarymo kryptį.

- Spauskite "√", kad tęstumėte procesą.
- 2 Ant klaviatūros šviečia "1" ir "2".
- Paspauskite "1", kad nustatytumėte duris "dešinės pusės atidarymui".
- Paspauskite "2", kad nustatytumėte duris kaip "atveriančias į kairę".

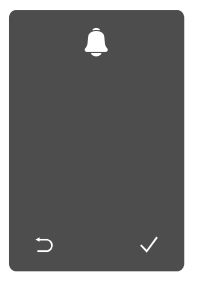

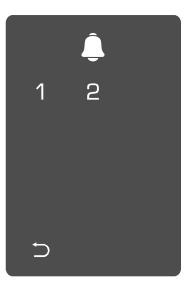

# Sukurti naują administratorių

Prašome laikytis balso nurodymų, kad sukurtumėte pirmąjį administratorių.

• Palieskite klaviatūros plotą, kad aktyvuotumėte spyną.

- 2 "⊃" "√" ant klaviatūros šviečia.
- Spauskite "⊃", kad išeitumėte.
- Paspauskite "√", kad pridėtumėte administratorių.

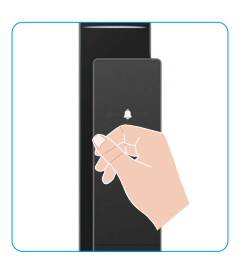

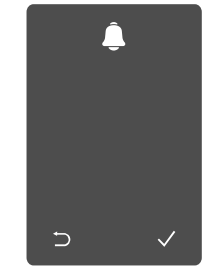

❸ Įveskite atitinkantį 6-10 skaitmenų slaptažodį ir paspauskite "√", kad patvirtintumėte. ④ Pakartokite kodą dar kartą ir paspauskite "√", kad patvirtintumėte.

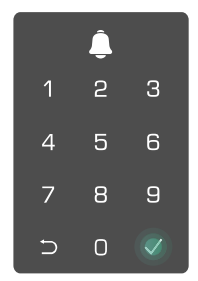

### Gaukite EZVIZ programėlę

- 1. Prijunkite mobilųjį telefoną prie 2,4 GHz "Wi-Fi" (siūloma).
- 2. Atsisiųskite ir įdiekite EZVIZ programėlę ieškodami "EZVIZ" parduotuvėje "App Store" arba "Google Play<sup>TM"</sup>.
- 3. Paleiskite programėlę ir užregistruokite EZVIZ naudotojo paskyrą.

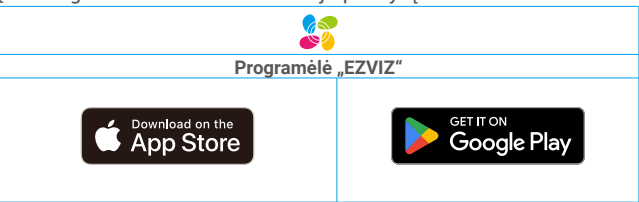

Jei jau naudojote programėlę, įsitikinkite, kad tai yra naujausia jos versija. Norėdami sužinoti, ar yra naujinys, eikite į programėlių parduotuvę ir ieškokite "EZVIZ".

# Įtraukite užraktą į EZVIZ

- Programėlės sąsaja gali skirtis dėl versijos naujinimo, ir viršesnė bus jūsų telefone įdiegtos programėlės sąsaja.
  - Pridėkite užraktą prie EZVIZ atlikdami šiuos veiksmus:
  - 1. Prisijunkite prie EZVIZ programėlės paskyros.
  - Pagrindiniame ekrane bakstelėkite "+" viršutiniame dešiniajame kampe, kad pereitumėte į QR kodo nuskaitymo sąsają.
  - 3. Paspauskite mygtuką apačioje, esantį ant galinio skydelio, kad pašalintumėte galinio skydelio dangtelį.

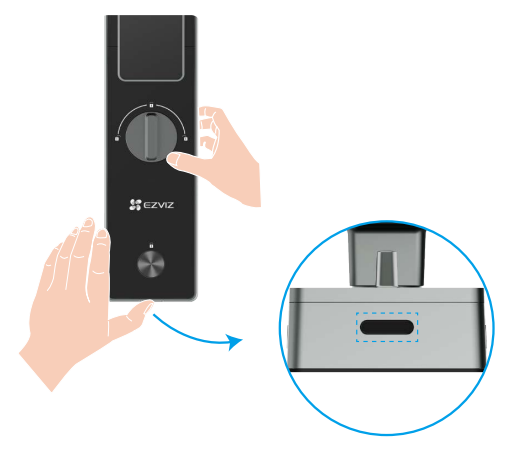

4. Paspauskite ir laikykite mygtuką SET ant galinio skydelio, kol spynė išsiųs balso pranešimą ir LED indikatorius pradės mirksėti, tai reiškia, kad poravimo režimas įjungtas.

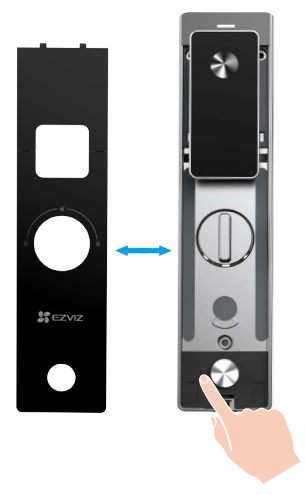

5. Nuskaitykite QR kodą, rodomą ekrane.

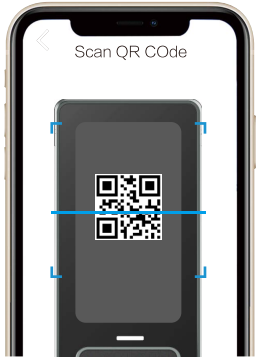

6. Sekite EZVIZ programos vedlį, kad baigtumėte Wi-Fi konfigūraciją ir pridėtumėte spyną prie EZVIZ programos paskyros.

## Užrakto nustatymai

۲

1

4

Tada galite nustatyti spyną pagal savo reikalavimus.

- Prieš pirmą kartą naudodami, nuo užrakto nuimkite apsauginę plėvelę.
  - Atkreipkite dėmesį, kad dezinfekavimo priemonė gali sugadinti užrakto korpusą.
- 1. Klaviatūra

|               |               | Piktograma   | Aprašymai                    |
|---------------|---------------|--------------|------------------------------|
| •             |               | 0~9          | skaičių mygtukai             |
| <b>)</b><br>2 | <b>□</b><br>3 | Ð            | Atšaukti, grįžti arba baigti |
| 5             | 6             | $\checkmark$ | patvirtinti                  |
| 8             | 9             | ۲            | išeinant iš namų režimas     |
| 0             | $\checkmark$  | <u></u>      | durų skambutis               |
|               |               |              | Mažos baterijos indikatorius |

### 2. Atidaryti meniu

j Jei norite nustatyti parametrus, atlikite šiuos veiksmus.

Paspauskite SET mygtuką kartą.

Kai klaviatūra šviečia, patvirtinkite administratoriaus pirštų antspaudą, slaptažodį ar kortelę. I1" "2" "3" "4" "5" "6" "⊃" kai kurių mygtukų klaviatūroje mirgės šviesa.

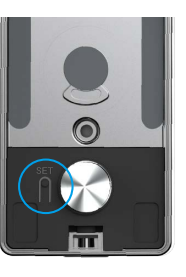

#### 3. Meniu rodyklė

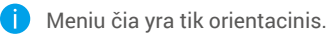

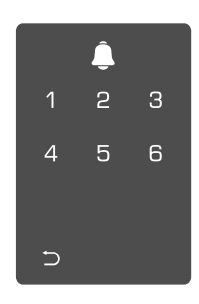

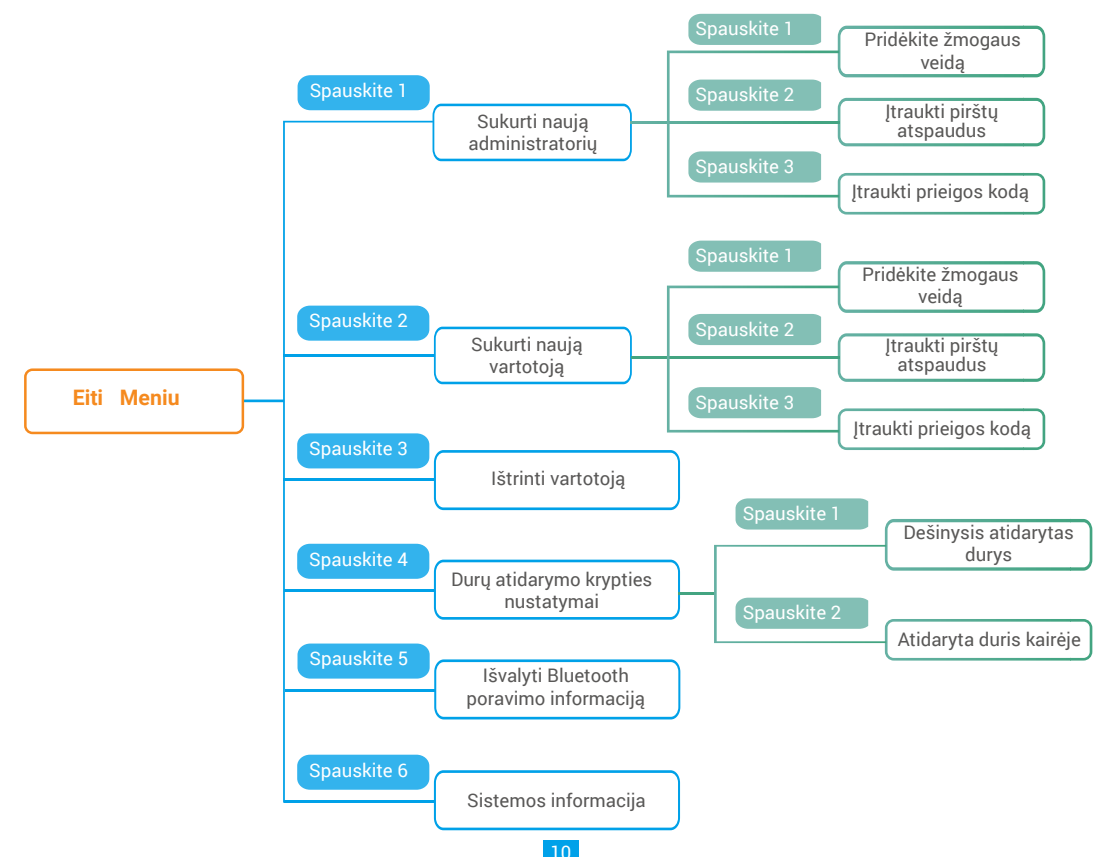

#### 4. Pridėti administratorius / naudotojus

apie veiksmus žr. "Atidaryti meniu")

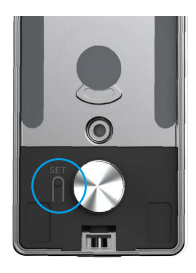

● Atidarykite meniu. (Daugiau informacijos ② Paspauskite "1", jei norite pridėti administratorių, arba paspauskite "2", jei norite pridėti vartotoją.

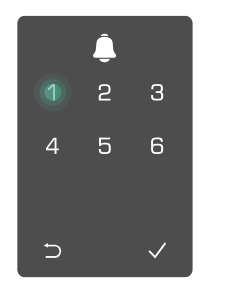

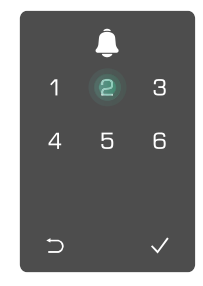

| Vaidmuo          | Atrakinti duris | Atidarykite meniu ir nustatykite užraktą |
|------------------|-----------------|------------------------------------------|
| Administratorius | $\checkmark$    | $\checkmark$                             |
| Naudotojas       | $\checkmark$    | Х                                        |

Jprasti naudotojai gali atrakinti duris tik naudodami atidarymo būdą; administratorius gali ne tik atrakinti duris, bet ir prisijungti prie meniu, kad pridėtų ir ištrintų naudotojus bei valdytų kitus nustatymus.

Kai pridedate administratorių arba naudotoją, skaičiai, atitinkantys naudotojo numerį, pagal numatytuosius nustatymus užsidegs nuo 001 (pvz., iki naudotojo numerio 001, trys numeriai 001 lėtai mirksės vieną kartą iš eilės).

#### 5. Pridėti žmogaus veidą

Pridėkite iki 1 žmogaus veido vienam naudotojui.

apie veiksmus žr. "Atidaryti meniu")

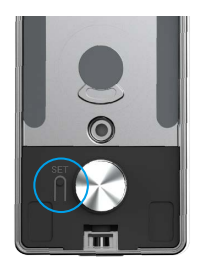

Operation of the second second sec žmogaus veidą.

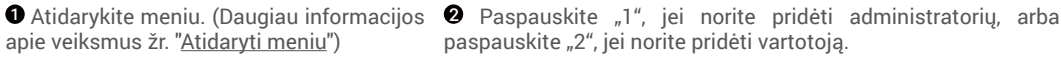

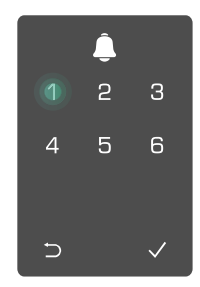

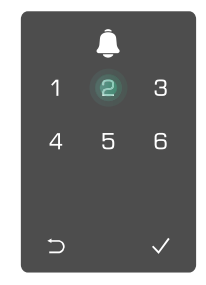

④ Sekite balso nurodymus, kad pridėtumėte žmogaus veidą.

- 🕦 Prašome stovėti tiesiai priešais spynos priekinę plokštę ir laikytis atstumo, lygaus rankos ilgiui nuo spynos (neišlaikant šio atstumo, veido atpažinimas gali nepavykti)
  - Sekite balso nurodymus, kad baigtumėte veido atpažinimą (prašome atsižvelgti į tikrąjį balso turinį, jei reikia prisitaikyti), kaip parodyta žemiau esančioje schemoje.
  - Svarbu užtikrinti, kad šio proceso metu veido sritys nebūtų užblokuotos
  - Prašome nesvyruoti ar judinti savo kūną proceso metu, kitaip tai gali sukelti nesėkmę.
  - Po veido pridėjimo galite naudoti veido atpažinimą, kad atrakintumėte duris.
  - Prašau žiūrėti tiesiai į spyną.
- Prašome šiek tiek pakelti dalva.
- O Prašome šiek tiek nuleisti dalva.

Operacija sėkminga.

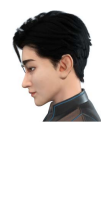

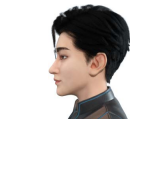

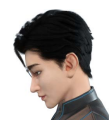

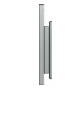

6

- Prašau šiek tiek pasukite j kaire.

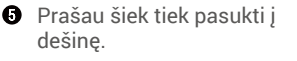

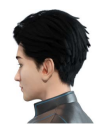

- 6. Itraukti Pirštų Atspaudus
- Priskirkite iki 5 pirštų ant vieno naudotojo.

apie veiksmus žr. "Atidaryti meniu")

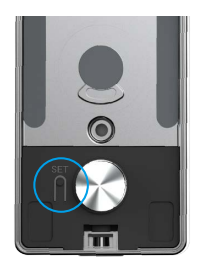

Atidarykite meniu. (Daugiau informacijos 2 Paspauskite "1", jei norite pridėti administratorių, arba paspauskite "2", jei norite pridėti vartotoja.

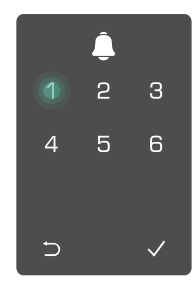

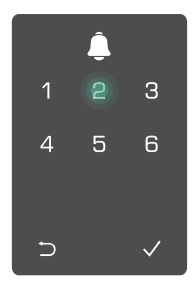

Ovredami jtraukti piršto atspaudą, paspauskite "2".

4 Kai užsidega "1", palieskite pirštų 6 atspaudų skaitytuvą ir pakartokite operaciją 6 kartus, po vieną įsižiebia 1~6, kartu su sėkmingu pyptelėjimu piršto atspaudas sėkmingai pridėtas.

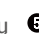

- Norėdami nepertraukiamai itraukti pirštų atspaudy paspauskite "1".
- Paspauskite klavišą ⊃, kad grjžtumėte į ankstesnį lygį.

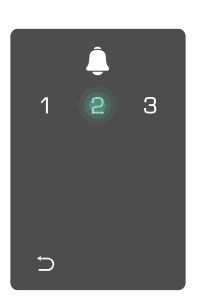

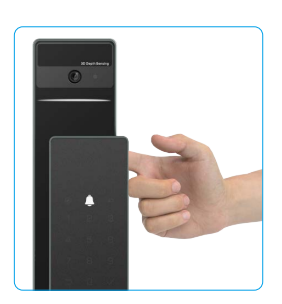

Kai pirštų antspaudas jau yra pridėtas, ir jūs bandote jį pridėti dar kartą, girdėsite balso pranešimą: pirštų antspaudas jau egzistuoja.

### 7. Itraukti prieigos kodą

Pridėkite iki 1 slaptažodžio vartotojui.

Atidarykite meniu. (Daugiau informacijos 2 Paspauskite "1", jei norite pridėti administratorių, arba apie veiksmus žr. "Atidaryti meniu")

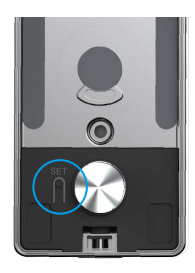

Ovredami įtraukti prieigos koda, paspauskite "3".

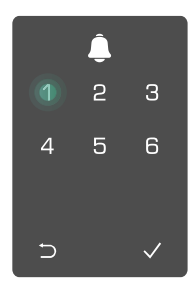

paspauskite "2", jei norite pridėti vartotoją.

Ø Jveskite atitinkamą 6-10 skaitmenų SPakartokite prieigos kodą dar kartą, tinkama prieigos kodą .Kai prieigos paspauskite "√", kad patvirtintumėte, kodo įvesties klavišas yra  $\geq$  6 skaitmenų, šiuo metu užsidega "√", patvirtinkite prieigos kodas sėkmingai pridėtas. paspausdami "√".

kartu su sėkmingu pyptelėjimu,

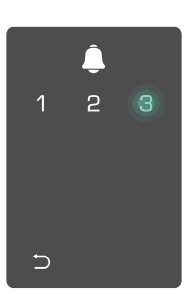

| <u> </u> |   |   |
|----------|---|---|
| 1        | 2 | 3 |
| 4        | 5 | 6 |
| 7        | 8 | 9 |
| Ð        | 0 |   |

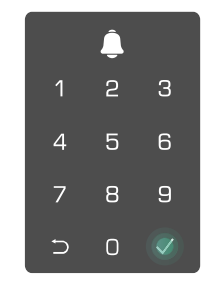

#### 8. Ištrinti administratorius / naudotojus

• Atidarykite meniu. (Daugiau informacijos apie veiksmus žr. "<u>Atidaryti meniu</u>")

9. Durų atidarymo krypties nustatymai

• Atidarykite meniu. (Daugiau informacijos apie veiksmus žr. "<u>Atidaryti meniu</u>")

Paspauskite "4", kad nustatytumėte durų atidarymo kryptį.

∍

Paspauskite "3" ,

kad panaikintumete

administratoriu / vartotoia.

1 2

4 5

6

❸ Įveskite naudotojo numerį ir paspauskite √.

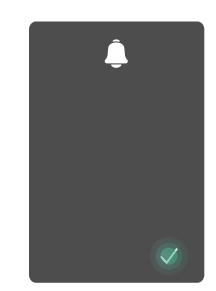

- Paspauskite "1", kad nustatytumėte duris "dešinėje pusėje".
  - Paspauskite "2", kad nustatytumėte duris kaip "kairės atidaromos".

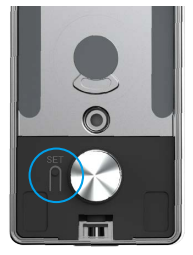

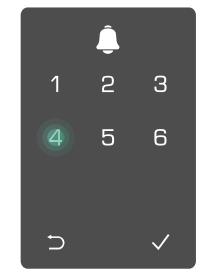

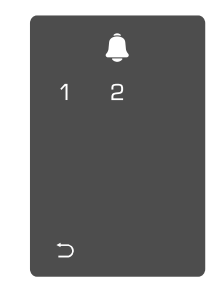

#### 10. Ištrinti Bluetooth poravimo informaciją

• Atidarykite meniu. (Daugiau informacijos apie veiksmus žr. "Atidaryti meniu")

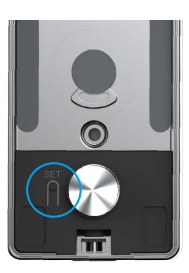

Paspauskite "5" norėdami ištrinti "Bluetooth" poravimo informaciją.

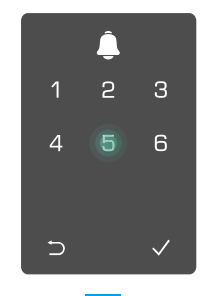

- Paspauskite "√", kad patvirtintumete.
  - Paspauskite "⊃", kad sugrįžtumėte į ankstesnį lygį.

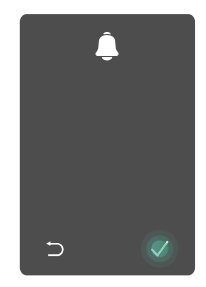

Jei norite pakeisti užrakto "Bluetooth" sąsają, laikykitės aukščiau nurodytų žingsnių. Pavyzdžiui: jei jūs jau atsijungėte nuo "Bluetooth" derinimo iš naudotojo A ir prisijungiate prie kito.

#### 11. Peržiūrėti sistemos informaciją

• Atidarykite meniu. (Daugiau informacijos apie veiksmus žr. "<u>Atidaryti meniu</u>")

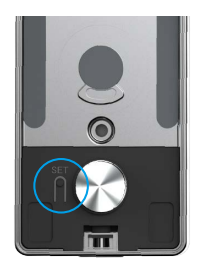

Paspausskite "6", kad peržiūrėtumėte užrakto sistemos informaciją.

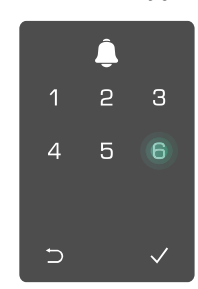

**3** Užraktas transliuoja sistemos informaciją.

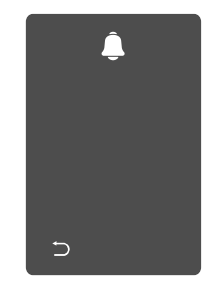

Užraktas savo ruožtu transliuos užrakto serijos numerį, dabartinę įrenginio versiją ir patvirtinimo kodą anglų kalba; paspauskite ⊃, kad grįžtumėte į ankstesnį lygį. Arba sistema automatiškai grįš į ankstesnį lygį po sėkmingo transliavimo.

### 12. Įveskite poravimo režimą

Paspauskite ir laikykite mygtuką SET ant galinio skydelio, kol spynė išsiųs balso pranešimą ir LED indikatorius pradės mirksėti, tai reiškia, kad poravimo režimas įjungtas.

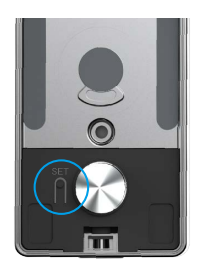

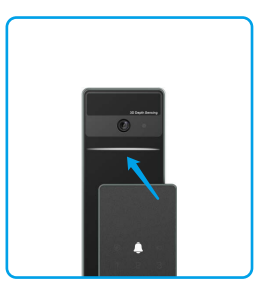

Prašome laikytis sistemos vadovo, kad galėtumėte per 3 minutes atlikti poravimą.

Sistema automatiškai išeis iš poravimo režimo po 3 minučių.

# Užrakinti naudojant

1.Lauko atrakinimo būdai

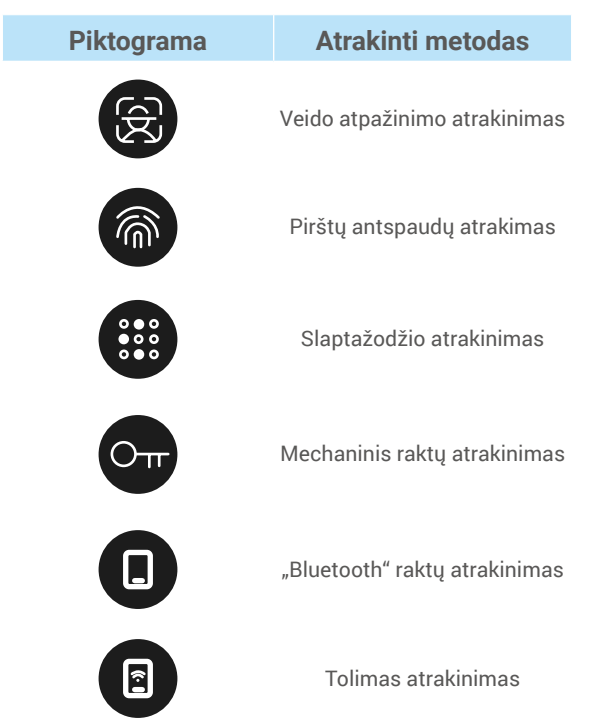

- Atidarant duris mechaniniu raktu, įdėkite ir pasukite raktą.
  - Prieš atidarydami duris prieigos kodu, palieskite klaviatūros sritį, kad suaktyvintumėte užraktą.
  - Siekiant užtikrinti jūsų privatumą, rekomenduojama reguliariai keisti prieigos kodus ir išvalyti klaviatūros sritį, jei lieka žymių.

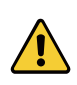

Šis produktas turi saugumo apsaugos funkciją, veido/pirštų antspaudų/kodų atpažinimo klaidų skaičius pasiekęs 5 kartus iš eilės per 5 minutes, sistema bus priverstinai užrakinta 3 minutes.
Sistema bus atrakinta automatiškai po 3 minučių.

Jūs galite išjungti šią funkciją EZVIZ programėlėje.

#### Veido atpažinimo atrakinimas

#### Automatiškai suaktyvintas

Kai veidas yra arti spynos aptikimo zonos, spyna automatiškai atpažįsta veidą ir atrakina duris.

#### Rankiniu būdu aktyvuotas

Norint aktyvuoti spyną ir įjungti veido atpažinimo funkciją, reikia paliesti klaviatūrą. Veido atpažinimo režime veido atpažinimo infraraudonųjų spindulių šviesa mirksės, kaip parodyta žemiau esančioje schemoje.

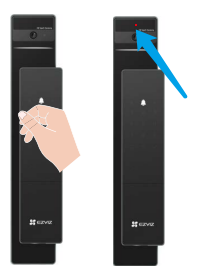

#### Pirštų antspaudų atrakinimas

Padėkite pirštą ant pirštų atpažinimo skaitytuvo, spyna patikrins pirštų atspaudą ir atrakins duris.

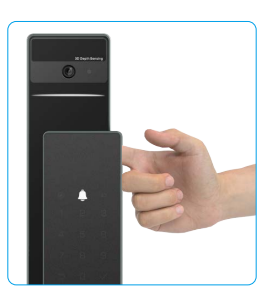

#### Slaptažodžio atrakinimas

Gaminys yra apsaugotas apsaugos nuo šnipinėjimo prieigos kodais. Jei kas nors stebi, kaip įvedate prieigos kodą, galite pridėti papildomų skaitmenų prieš pradinį kodą arba po jo, kad jis būtų sudėtingas, tačiau vis tiek galėsite atrakinti.

• Palieskite, jei norite pažadinti klaviatūrą.

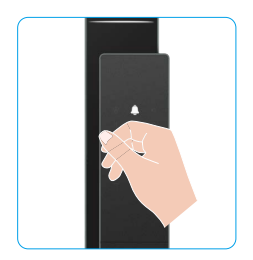

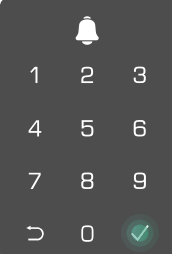

#### Atrakinimas mechaniniu raktu .

Kad būtų galima naudoti toliau, tinkamai laikykite mechaninį raktą. ٩2

rakinio dangtelj.

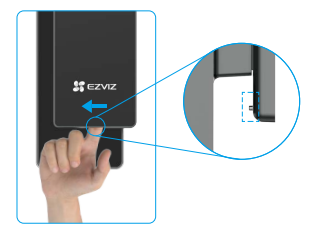

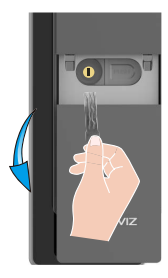

2. Vidinių durų atrakinimo metodai

#### Elektroninis mygtukas atrakinimui •

Spustelėkite elektroninio atrakinimo mygtuką, kad atrakintumėte duris.

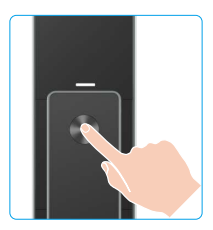

### Avarinės rankenėlės atrakinimas

Laikykite ir paspauskite avarinio atrakinimo mygtuką, tada pasukite jį puse apskritimo, kad atrakintumėte duris.

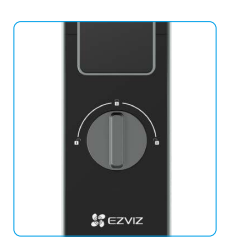

• Slinkite mygtuką, kad atidarytumėte mechaninio • Jdėkite raktą ir jį pasukite, durys bus atrakintos.

#### 3.Keli užrakinimo būdai

#### Lauko užraktavimas

Kai durys atidaromos iš vidaus, priekinio skydelio klaviatūroje švies "√", spustelėkite "√", kad patvirtintumėte užrakinimą.

#### Viduje užraktavimas

Uždarę duris, ant galinio skydelio paspauskite "elektroninio užrakinimo mygtuką", kad patvirtintumėte užrakinimą.

#### Atgalinės atskaitos užrakinimas

Atidarykite "atskaitos užrakinimo" funkciją EZVIZ programėlėje. Įjungus šią funkciją, durų spyna automatiškai užrakins po atskaitos pabaigos.

### Naudojimas ir valdymas

#### 1. Avarinis atrakinimas

Kai baterija išsikrauna, prijunkite neatidarymo jungtį priekinėje panelėje prie power banko per Type-C maitinimo kabelį, kad užkrovę spyną, galėtumėte atrakinti duris.

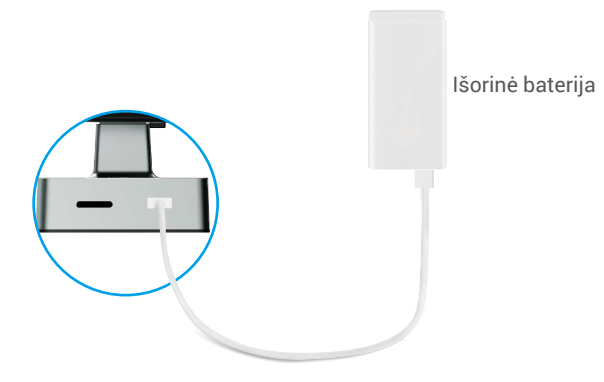

#### 2. Pavojaus signalai

- Apsaugos nuo sugadinimo pavojaus signalas Išmontavus jėga, užraktas pasiųs maždaug vienos minutės trukmės pavojaus signalą.
- Sistemos užrakinimo pavojaus signalas
   Patikrinkite naudodami neteisingą pirštų atspaudą, prieigos kodą arba kortelę 5 kartus; sistema bus užrakinta
   3 minutes.
- Įspėjimas apie žemą akumuliatoriaus įkrovos lygį Kai baterijos įtampa yra žema, balso pranešimas primins jums įkrauti bateriją.

#### 3. Atkurti gamyklinius nustatymus

- 1. Pašalinkite baterijos dangtelį iš galinės plokštės ir išimkite bateriją.
- 2. Paspauskite mygtuką SET 5 sekundes, tuo pačiu metu įdėkite bateriją atgal į baterijos lizdą.
- 3. Atleiskite mygtuką SET ir paspauskite √, kad patvirtintumėte po balso raginimų.

## Veiksmai su EZVIZ programėle

Programėlės sąsaja gali skirtis dėl versijos naujinimo, ir viršesnė bus jūsų telefone įdiegtos programėlės sąsaja.

Paleidę EZVIZ programėlę ir bakstelėję užraktą, galite jį peržiūrėti ir tvarkyti pagrindiniame puslapyje.

| Parametras              | Aprašas                                                                                                    |  |  |
|-------------------------|----------------------------------------------------------------------------------------------------|--|--|
| $\bigcirc$              | Bakstelėkite piktogramą, kad peržiūrėtumėte arba pakeistumėte įrenginio nuostatas.                                                                                                    |  |  |
| Baterija                | Jūs galite matyti likusią baterijos talpą čia.                                                                                                    |  |  |
| Signalas                | Jūs galite matyti čia spynos Wi-Fi signalo stiprumą.                                                                                                    |  |  |
| Bluetooth               | Jūs galite matyti Bluetooth ryšio būseną.                                                                                                    |  |  |
| Tiesioginė transliacija | Bakstelėkite, kad peržiūrėtumėte lauko vaizdo įrašą.                                                                                                    |  |  |
| Bluetooth atrakinimas   | Spustelėkite, kad atblokuotumėte spyną per Bluetooth.                                                                                                    |  |  |
| Vartotojų valdymas      | <ul> <li>Jūs galite paspausti, kad valdytumėte vartotojus čia.</li> <li>Po vartotojo pridėjimo, galite pridėti atrakinimo metodus tam vartotojui, tokiais kaip piršto antspaudas, skaitmeninis kodas, artumo kortelė ir priverstinis kodas. Atkreipkite dėmesį, kad atrakinimo metodas turi veikti ant spynos.</li> </ul> |  |  |
| Laikinas kodas          | Spustelėkite, kad sugeneruotumėte laikiną prieigos kodą, skirtą<br>lankytojams atidaryti duris.                                                                                                    |  |  |
| Bluetooth raktas        | Spustelėkite, kad sugeneruotumėte "Bluetooth" poros kodą, kurį svečiai galėtų naudoti atidarant/uždarant duris per "Bluetooth".                                                                                                    |  |  |
| Visi renginiai          | Patikrinkite visus įvykius, kurie įvyko su spyna.                                                                                                    |  |  |

# Techninė priežiūra

#### 1. Kasdienė priežiūra

- · Saugokite užraktą nuo ėsdinančių medžiagų, kad užraktas nebūtų pažeistas ir būtų išlaikytas blizgesys.
- If durys deformuojasi, todėl padidėja trintis, kad į dėžės atmušimo plokštę patekęs bendras fiksavimo varžtas ir varžtas negali visiškai išsikišti. Šiuo metu reikia reguliuoti atmušimo plokštelės padėtį.
- · Įkraukite bateriją nedelsiant, kai jos įtampa yra žema, kad užtikrintumėte spynos normalų naudojimą.
- Tinkamai laikykite mechaninį raktą.
- · Rinkdami pirštų atspaudus, paspauskite pirštą ant skaitytuvo horizontaliai
- · Paprašykite specialistų patikrinti užraktą, jei jis nėra lankstus.
- · Laikykite tepalą besisukančioje užrakto dalyje, kad jis sklandžiai suktųsi ir prailgintų naudojimo laiką.
- Rekomenduojama patikrinti užraktą kartą per šešis mėnesius arba vienerius metus ir patikrinti, ar nėra atsilaisvinusių fiksuotų varžtų.
- Įlašinkite nedidelį kiekį grafito miltelių arba pieštuko miltelių į fiksuojamojo cilindro angą, kad raktas būtų reguliariai (vienerius metus arba šešis mėnesius) sklandžiai įkišamas ir išimamas. Tačiau netepkite tepalu, jei tepalas prilipo prie kaiščio cilindrinės spyruoklės.

### 2. DUK

i Daugiau informacijos apie įrenginį žr. www.ezviz.com/eu.

| Problema                                                                  | Priežastis                                                                      | Sprendimas                                                                                                    |
|---------------------------------------------------------------------------|---------------------------------------------------------------------------------|----------------------------------------------------------------------------------------------------|
| Duryse negalima atidaryti<br>įprastu būdu patvirtinus                     | Problemos su spynos<br>montavimu.                                               | Prašome profesionals pasitikrinti instaliaciją.                                                                                                    |
| pirštų antspaudą,<br>skaitmeninį slaptažodį ar<br>kortelę.                | Vartotojo teisės netaikomos<br>galiojimo laikotarpiui.                          | Naudokite kitų vartotojų pirštų antspaudus,<br>slaptažodžius ar kortas, arba atnaujinkite<br>vartotojo galiojimo laiką per EZVIZ programėlę.                                                                                                    |
|                                                                           | Klaidingas mechaninis raktas.                                                   | Naudokite teisingą mechaninį raktą.                                                                                                    |
| Durų negalima atidaryti<br>mechaninių raktų.                              | Spynos cilindras yra<br>pažeistas.                                              | Po durų atidarymo, prašome pasitikrinti ir pakeisti                                                                                                    |
|                                                                           | Mechaninis raktas negali būti<br>visiškai įkištas.                              | sugadintas dalis profesionalams.                                                                                                    |
| Nėra atsakymo iš pirštų<br>antspaudų skaitytuvo.                          | Pirštų antspaudų skaitytuvas<br>yra pažeistas.                                  | Prašome profesionals pasitikrinti instaliaciją.                                                                                                    |
| Spyna visada atidaryta.                                                   | Montavimo klaida.                                                               | Prašome profesionals patikrinti naujai įrengimą.                                                                                                    |
|                                                                           | Sankaba yra pažeista.                                                           | Prašome profesionals pasitikrinti instaliaciją.                                                                                                    |
| Durų negalima atidaryti<br>su rankena, esančia ant<br>panelės iš vidurio. | Montavimo problema.                                                             | Prašome profesionals pasitikrinti instaliaciją.                                                                                                    |
|                                                                           | Mobiliuoju telefonu Bluetooth<br>yra išjungtas.                                 | Prašome jjungti mobilojo telefono Bluetooth ir<br>bandyti vėl prisijungti.                                                                                                    |
|                                                                           | Spynos ir mobiliojo telefono<br>atstumas viršija Bluetooth<br>diapazoną (50 m). | Prašome priartėti prie durų spynos ir bandyti<br>prisijungti dar kartą.                                                                                                    |
| Negalima susisiekti su<br>mobiliuoju Bluetooth.                           | Klaidingas porų kodas.                                                          | Prašome įvesti teisingą porų kodą.<br>A. Pagal nutylėjimą porų kodas yra 0 plius serijos<br>numerio paskutiniai 5 skaitmenys.<br>B. Kitais atvejais porų kodas yra tinkamai<br>pritaikytas. Jei pamiršote porų kodą, ištrinkite<br>poravimo informaciją (žr. <u>Ištrinti Bluetooth<br/>poravimo informaciją</u> ). Tada porų kodas bus<br>atstatytas į numatytąją reikšmę ir galėsite juo<br>naudotis norint prisijungti. |
|                                                                           | Kitos priežastys.                                                               | a. Po mobilaus telefono Bluetooth paleidimo,<br>bandykite dar kartą.<br>b.Po EZVIZ aplikacijos išėjimo ir naujo<br>prisijungimo, bandykite dar kartą.<br>c.Ištrinkite poravimo informaciją (žr. <u>Ištrinti</u><br><u>Bluetooth poravimo informaciją</u> ). Atlikus šį<br>veiksmą, bandykite dar kartą, jei pamiršote<br>telefonų ir spynos poravimo informaciją.                                                         |

| Problema                                                                                                    | Priežastis                                                     | Sprendimas                                                                                                    |
|----------------------------------------------------------------------------------------------------|----------------------------------------------------------------|----------------------------------------------------------------------------------------------------|
| EZVIZ programėlėje<br>vartotojai, pirštų<br>antspaudai, slaptažodžiai<br>ar kortelės negali būti<br>pridėti. | Tinklo aplinka yra nestabili.                                  | Prašome pirmiausia prisijungti prie spynos<br>Bluetooth ir tada pridėti juos naudotojų valdymui<br>EZVIZ programėlėje. |
| Įrenginys dažnai būna be<br>ryšio.                                                                           | Jūsų mobilusis telefonas nėra<br>sujungtas su spyna Bluetooth. | Prašome pereiti prie stabilios tinklo signalizacijos.                                                                  |
| Greitas baterijos                                                                                            | Tinklo aplinka yra nestabili.                                  | Prašome išjungti WiFi jungiklį EZVIZ<br>programėlėje.                                                                  |
| ISSINIOVIIIIdS.                                                                                              |                                                                | Prašome pereiti prie stabilios tinklo signalizacijos.                                                                  |

### Iniciatyvos dėl video produktų naudojimo

Dėkojame, kad pasirinkote EZVIZ gaminius.

Technologijos veikia kiekvieną mūsų gyvenimo sritį. Būdama aukštųjų technologijų kompanija, mes vis labiau suvokiame, kokį vaidmenį technologijos atlieka gerinant verslo efektyvumą ir gyvenimo kokybę, tačiau kartu ir galimą žalą dėl netinkamo jų naudojimo. Pavyzdžiui, vaizdo įrašymo produktai gali įrašyti tikrus, išsamius ir aiškius vaizdus. Tai suteikia didelę retrospektyvinę vertę ir leidžia išsaugoti tikralaikius faktus. Tačiau jei vaizdo duomenys platinami, naudojami ir (arba) tvarkomi netinkamai, taip pat gali būti pažeistos teisėtos trečiosios šalies teisės ir interesai. Vadovaudamasi "Technologijos gerovei" filosofija, EZVIZ reikalauja, kad kiekvienas galutinis vaizdo technologijų ir vaizdo gaminių naudotojas laikytųsi visų galiojančių įstatymų ir kitų teisės aktų, taip pat etikos principų, kad galėtume kartu kurti geresnę bendruomenę.

Atidžiai perskaitykite šias iniciatyvas:

1. Visi pagrįstai tikisi privatumo, o vaizdo įrašymo produktų įrengimas neturėtų prieštarauti šiems pagrįstiems lūkesčiams. Todėl, įrengiant vaizdo gaminius viešosiose vietose, turi būti pagrįstai ir veiksmingai pateikiamas įspėjimas ir patikslinamas stebėjimo diapazonas. Neviešosiose teritorijose trečiosios šalies teisės ir interesai vertinami įrengiant vaizdo įrašymo produktus, įskaitant, bet neapsiribojant, vaizdo produktų įrengimą tik gavus suinteresuotųjų šalių sutikimą, ir neįrengiant labai nematomų vaizdo įrašymo produktų.

 Video gaminių paskirtis – fiksuoti realią veiklą konkrečiu laiku ir konkrečiomis sąlygomis. Todėl kiekvienas naudotojas pirmiausia turi pagrįstai apibrėžti savo teises tokioje konkrečioje srityje, kad nepažeistų trečiosios šalies portretų, privatumo ar kitų teisėtų teisių.

3. Naudojant video produktus ir toliau bus generuojami video vaizdų duomenys, gauti iš realių scenų, įskaitant didelį biologinių duomenų kiekį (pvz., veido atvaizdus), ir duomenys gali būti toliau naudojami arba apdorojami. Patys video produktai negali atskirti gero nuo blogo kalbant apie tai, kaip naudoti duomenis, pagrįstus tik video produktų užfiksuotais vaizdais. Duomenų naudojimo rezultatas priklauso nuo duomenų valdytojų naudojimo būdo ir tikslo. Todėl duomenų valdytojai privalo ne tik laikytis visų galiojančių įstatymų ir kitų teisės aktų bei norminių reikalavimų, bet ir gerbti tarptautines normas, socialinę moralę, gerą moralę, bendrąją praktiką ir kitus neprivalomus reikalavimus, gerbti asmens privatumą, portretų ir kitas teises bei interesus.

4. Tvarkant vaizdo įrašų duomenis, kuriuos nuolat generuoja video produktai, visada reikėtų atsižvelgti į įvairių suinteresuotųjų šalių teises, vertybes ir kitus reikalavimus. Šiuo požiūriu produktų saugumas ir duomenų saugumas yra nepaprastai svarbu. Todėl kiekvienas galutinis naudotojas ir duomenų valdytojas turi imtis visų pagrįstų ir būtinų priemonių, kad užtikrintų duomenų saugumą ir išvengtų duomenų nutekėjimo, netinkamo atskleidimo ir netinkamo naudojimo, įskaitant, bet neapsiribojant, prieigos kontrolės nustatymą, tinkamos tinklo aplinkos (interneto ar intraneto), prie kurios prijungti vaizdo produktai, parinkimą, tinklo saugumo nustatymą ir nuolatinį optimizavimą.

5. Video produktai labai prisidėjo prie socialinės apsaugos gerinimo visame pasaulyje, ir mes manome, kad šie produktai taip pat atliks aktyvų vaidmenį didesniame skaičiuje socialinio gyvenimo aspektų. Bet koks piktnaudžiavimas video produktais pažeidžiant žmogaus teises arba dėl vykdant nusikalstamą veiklą prieštarauja pradiniam technologinių inovacijų ir produktų kūrimo tikslui. Todėl kiekvienas naudotojas turi nustatyti savo produkto naudojimo vertinimo ir stebėjimo mechanizmą, kad užtikrintų, jog kiekvienas produktas būtų naudojamas tinkamai, pagrįstai ir sąžiningai.